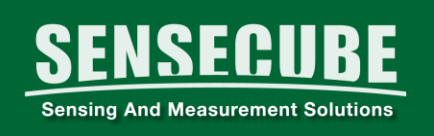

# SENSECUBE Logger 프로그램 SR100 사용 설명서

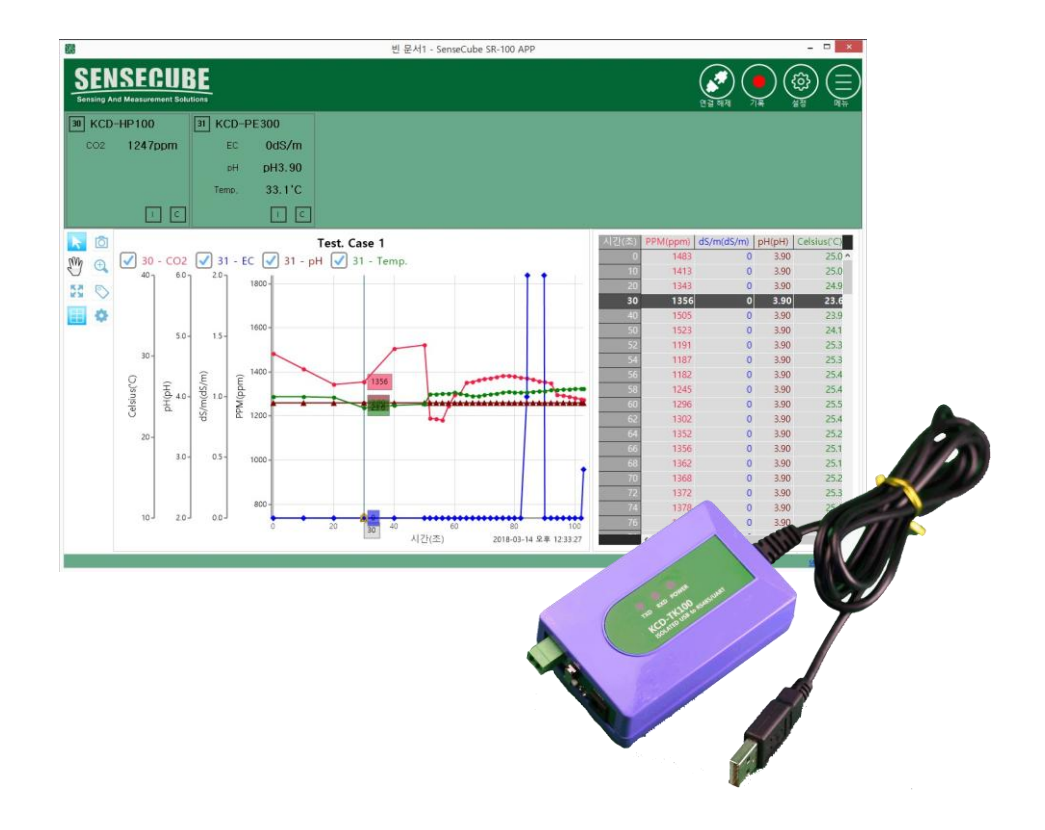

# 코리아디지탈(주) / 센서사업부

SENSECUBE (센스큐브)는 1997년에 설립된 코리아디지탈(주)의 산업용 센서분야 사업을 위한 등록상표입니다.

센스큐브에 관련된 하드웨어 및 소프트웨어의 저작권은 코리아디지탈(주)에 있습니다.

사용설명서의 내용은 정보제공을 목적으로 합니다.

사용설명서의 내용은 프로그램 버전에 따라 다를 수 있으며, 기능과 성능향상을 위해 사용자에게 통보 없이 변경될 수 있습니다.

관련 문의사항은 아래 연락처를 참조해 주십시오.

### 코리아디지탈(주) 센서사업부

서울 구로구 디지털로 273(에이스트윈타워 2 차) 804 호 전화 (02)2109-8877(123) 팩스:(02)2109-8884 구입문의: kdc@koreadigital.com 기술문의: chaheejun@koreadigital.com 📕 시작하기 전에

● 프로그램『SR100』은 코리아디지탈(주)의 산업용 센서를
 PC 환경에서 사용할 수 있는 무료 프로그램입니다.

 PC 와 통신을 하기 위해서는 PC to UART 또는 PC to RS485 컨버터가 필요합니다.
 본 설명서는 당사 판매중인 컨버터 KCD-TK100 을 기준하여 기술되어 있습니다.
 구입하신 컨버터에 따라 설명과 일치하지 않을 수 있습니다.

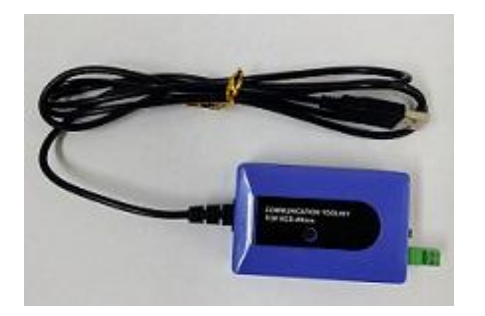

KCD-TK100.

ver. 2018.0

 SENSECUBE 제품 중 펌웨어 버전에 따라 기능 구현이 안될 수 있습니다.
 센서의 버전을 확인 해주십시오.

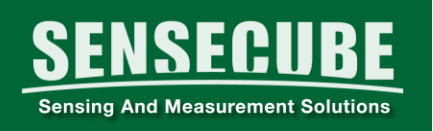

# 📕 개요

# ● 주요 특장점

- 1. 통신 프로토콜 : Modbus RTU
- 2. 지원 통신방식 : RS485 통신, UART 통신 (선택).
  - 동시 사용이 불가합니다.
- 3. 데이터 저장 : 암호화 알고리즘'
  - 측정 데이터의 변조가 불가능 합니다.
  - 보고서 작성용 데이터는 CSV 형식으로 변경이 가능합니다.
- 4. 간편한 설정과 사용법.
- 5. 주석 기능
  - 데이터측정 중 주요사항과 이벤트를 기록 할 수
     있습니다.

#### ● SR100 프로그램 설치환경

1. 프로그램 설치환경

Microsoft WINDOWS 7 / 8 / 10

# 프로그램 다운로드 및 설치

● SR100 프로그램을 다운 받기

우리회사 홈페이지 (www.sensecube.com) 또는

아래 주소를 참조해 주십시오.

http://www.koreadigital.com/url/updates/sr100/setup.exe

### ● 프로그램설치

# 다운받은 프로그램에서 실행파일을 찾아 더블 클릭하여 프로그램을 설치합니다.

# <설치 경로>

| 라이브러리에 포함 ▼ 공유 대상 ▼ 급                   | 굽기 새 폴더       |                          |       |
|-----------------------------------------|---------------|--------------------------|-------|
| 이름                                      | 수정한 날짜        | 유형                       | 크기    |
| \mu conf                                | 2018-03-26 오전 | 파일 폴더                    |       |
| 🔒 logs                                  | 2018-03-27 오전 | 파일 폴더                    |       |
| 🎉 res                                   | 2018-03-26 오전 | 파일 폴더                    |       |
| 🎍 xml_files                             | 2018-03-26 오전 | 파일 폴더                    |       |
| BugReport.exe                           | 2018-03-23 오후 | 응용 프로그램                  | 77KE  |
| BugReport.exe.config                    | 2018-02-26 오후 | CONFIG 파일                | 2KE   |
| 🗟 com.koreadigital.sr100.app_common.dll | 2018-03-23 오후 | 응용 프로그램 확장               | 8KE   |
| 👫 LoggingApp.exe                        | 2018-03-23 오후 | 응용 프로그램                  | 202KE |
| NLog.config                             | 2018-02-12 오후 | CONFIG 파일                | 2KE   |
| 🚳 NLog.dll                              | 2018-02-12 오후 | 응용 프로그램 확장               | 591KE |
| ProgressControls.dll                    | 2017-12-22 오후 | 응용 프로그램 확장               | 12KE  |
| 🗟 sc.common.dll                         | 2018-03-23 오후 | 응용 프로그램 확장               | 37KE  |
| 🚳 sc_ui_common.dll                      | 2018-03-23 오후 | 응용 프로그램 확장               | 57K8  |
| sr100.chart.dll                         | 2018-03-23 오후 | 응용 프로그램 확장               | 232KE |
| 🚳 sr100.model.dll                       | 2018-03-23 오후 | 응용 프로그램 확장               | 46KE  |
| 🚳 sr100.sdk.dll                         | 2018-03-23 오후 | 응 <mark>용</mark> 프로그램 확장 | 25KB  |
| sr100_icon_lGs_icon.ico                 | 2018-02-27 오후 | 아이콘                      | 30KE  |
| 🐝 Updater.exe                           | 2018-03-23 오후 | 응용 프로그램                  | 47KE  |
| Updater.exe.config                      | 2018-02-26 오전 | CONFIG 파일                | 1KB   |
| 鸀 updater_icon_onp_icon.ico             | 2018-02-27 오후 | 아이콘                      | 32KE  |
|                                         |               |                          |       |

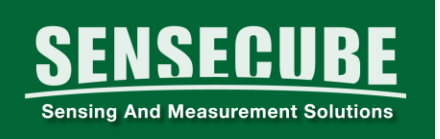

- 2. 프로그램 설치시 주의사항 (중요)
- ① 설치가 안 되는 경우
  - 바이러스프로그램을 일시중지 하거나,
  - 검사예외 프로그램으로 지정합니다.
  - 또한, 윈도우업데이트를 모두 실행하여 최신버전 상태로 유지합니다.
  - ② 실행이 안 되는 경우
    - SR100 DataLogger 파일 마우스 우클릭 속성 호환성 탭 관리자 권한으로 프로그램실행 체크

| 쀎 SR100 DataLogger 속성 🛛 🔍                                                                                                    |
|----------------------------------------------------------------------------------------------------|
| 일반         바로 가기         호환성         보안         자세히         이전 버전           이전 버전의 Windows에서는 올바르게 작동했던 프로그램에 문제가<br>있는 경우 이전 버전과 맞는 호환 모드를 선택하십시오. |
| <u>설정 선택 도움말</u>                                                                                                    |
| 호환 모드<br>OI 프로그램을 실행할 호환 모드:<br>Windows XP(서비스 팩 3)                                                                                                 |
| 설정                                                                                                    |
| □ 256색으로 실행                                                                                                    |
| ☐ 640 × 480 해상도에서 실행                                                                                                    |
| <ul> <li>□ 사득 데비 시장 한 법</li> <li>□ 바탕 화면 구성 사용 안 함</li> <li>□ 높은 DPI 설정에서 디스플레이 배율을 사용하지 않음</li> </ul>                                              |
| - 권한 수준<br>☑ 관리자 권한으로 이 프로그램 실행                                                                                                    |
| 모든 사용자에 대한 설정 변경                                                                                                    |
| 확인         취소         적용(A)                                                                                                    |

③ 프로그램 업데이트

SENSECUBE

Sensing And Measurement Solutions

인터넷에 연결된 경우, 항상 최신버전으로 자동으로 유지됩니다.

프로그램 시작마다 최신버전을 자동으로 검색하여 업데이트를 수행합니다.

[자동업데이트시 주의사항①, ②항 참고]

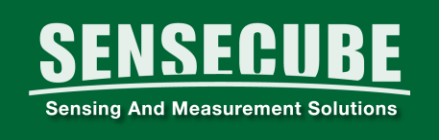

프로그램 사용준비

### 1. 결선 및 준비

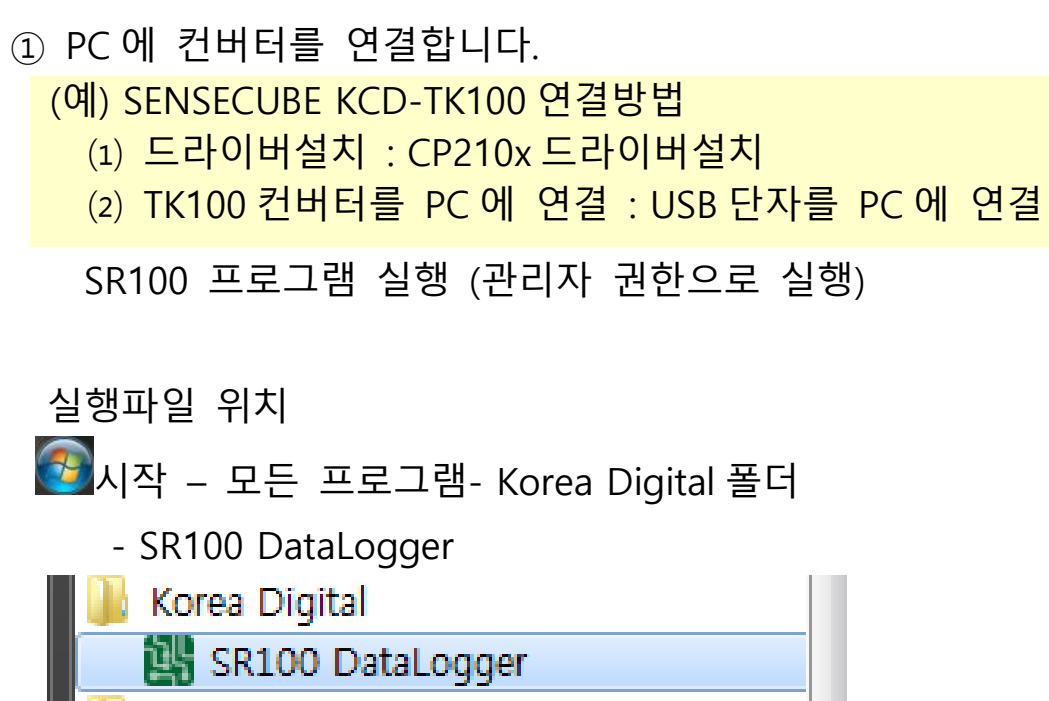

# 📕 데이터모니터링 및 수집 기능

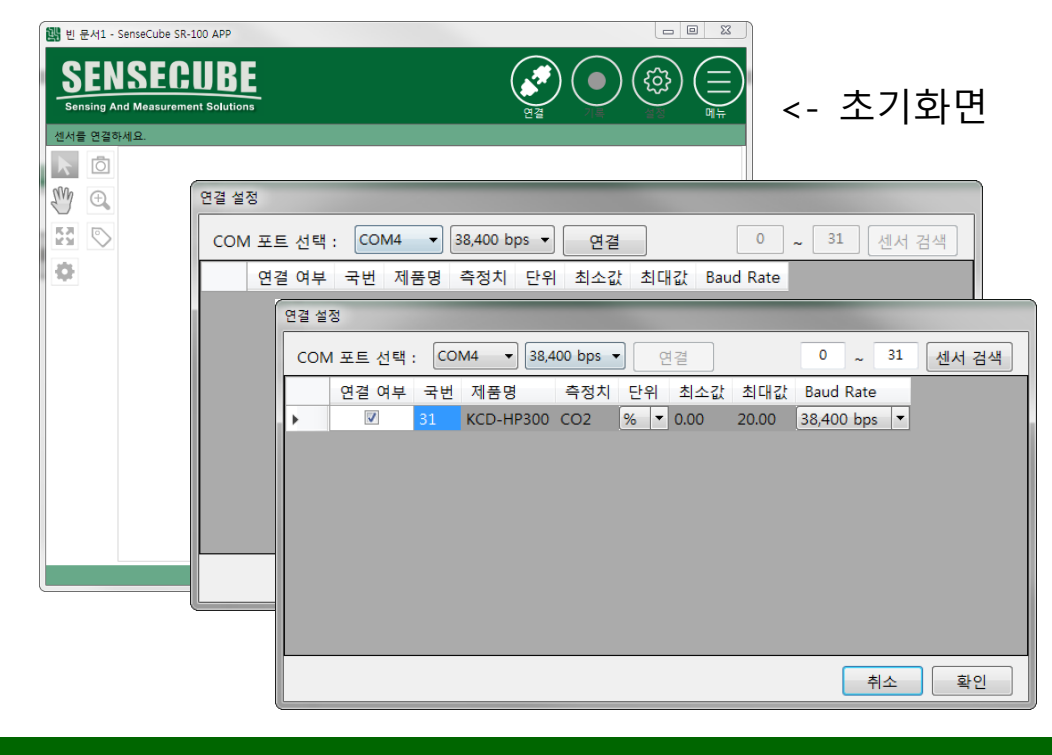

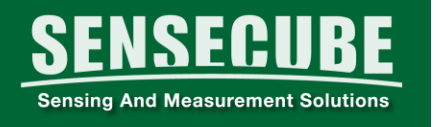

- 1. 센서인식(제품연결)
  - 초기화면에서 🧖 연결을 클릭합니다.
- ① 연결설정 창에서, PC 에서 인식한 컨버터의 COM 포트 번호와 통신속도(제품 통신프로토콜 참조)를 선택 후
  - 연결 버튼을 클릭합니다.

② 정상적으로 센서가 인식되면, 연결된 제품의 국번과 정보가 표시됩니다.

[국번/표시단위/통신속도 변경가능]

③ 센서정보\*를 확인하고, 확인 버튼을 클릭합니다.

\*센서정보 : 여러 개 센서를 연결할 경우, 연결 설정 창에서 국번, 표시단위, 통신속도 확인 및 변경을 해주십시오. 국번과 통신속도는 제품마다 다르므로, 통신프로토콜 또는 DATASHEET 를 참고하여 주십시오. ⑦ 국번은 ID 의 개념으로, 연결된 센서들은 서로 다르게

- 지정되어야 합니다.
- ◎ 통신속도는 모두 같아야 합니다.
- 2. 측정

| SENSECUBE<br>Sensing And Measurement Solutions<br>31 KCD-HP300 | <u>स्टि</u> खेख रहे हैं।<br>स्टे खेख रहे हैं।<br>सिंह के रहे हैं। |
|----------------------------------------------------------------|-------------------------------------------------------------------|
| co2 <b>0.27%</b>                                               | <b>3EN3EGUBE</b><br>국번 및 모델명 <sup>i</sup> surement Solutions      |
| I C                                                            | 31 KCD-HP300                                                      |
|                                                                | CO2 <b>0.26%</b>                                                  |
|                                                                | 센서종류 및 측정값                                                        |
| 0                                                              | ГС                                                                |
|                                                                | ▶ ট 설정값 정보 및 변경                                                   |
|                                                                | SWA CO                                                            |

① 연결된 센서는 사농으로 표시됩니다.

② 아이콘 
 ③ 을 클릭하여,
 데이터 수집간격을
 설정합니다.

SENSECUBE

ensing And Measurement Solutions

| ×<br>취소 | 측정 설정 확인      |  |  |  |  |  |
|---------|---------------|--|--|--|--|--|
| 데이터     | 데이터 수집 간격     |  |  |  |  |  |
| 10      | <u>×</u> •    |  |  |  |  |  |
|         | X축을 현재시각으로 표시 |  |  |  |  |  |

### 3. 데이터 기록(Data Logging)

기록 아이콘
 클릭하면,
 그래프와 도구바가
 활성화되면서
 데이터수집을
 시작합니다.

|       | 0.00%                                   |  |  |  |
|-------|-----------------------------------------|--|--|--|
| 002   | 0.26%                                   |  |  |  |
|       |                                         |  |  |  |
|       | 1 C                                     |  |  |  |
|       | 🖊 31 - CO2                              |  |  |  |
| Sin 🕀 | 2-                                      |  |  |  |
| 53 🔊  |                                         |  |  |  |
| • =   | %                                       |  |  |  |
|       | ~ · · · · · · · · · · · · · · · · · · · |  |  |  |
|       |                                         |  |  |  |
|       |                                         |  |  |  |

<도구설명>

▶ 선택 : 그래프차트의 라인을 클릭시, 선택위치의 값을 표시.

🙆 화면캡쳐 : 그래프차트 화면을 저장.

(저장위치 : 내문서-SR100-capture 폴더)

이동 : 그래프차트를 클릭 후 드래그하여 이동.

🔍 확대/축소 : 확대-마우스 좌버튼 클릭 (또는 드래그),

축소-마우스 우버튼 클릭

자동스케일 : 측정한 모든 데이터를 그래프차트에 자동으로 표시.

🔊 태그달기 : 그래프를 클릭하여, 메모 기록.

📃 표 차트로 보기 : 그래프차트 우측에 표 차트를 표시 또는 숨김.

😳 차트설정 : 그래프차트의 설정 (서브항목 : 기본설정, 축설정, 그래프설정)

- 기본설정 : 차트제목/ 차트시간표시 / 차트설명 등을 차트에 표시.

- 축설정 : 축 범위 타입 / 색상등을 변경

- 그래프설정: 그래프의 제목 / 테이블 제목 / 색상 / 선 두께 등을 설정

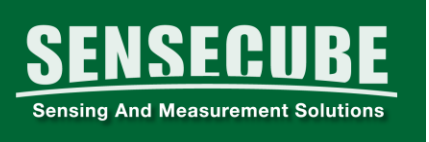

🌻차트설정 예

| E Part - Semancials IS-100 APP      SENSECUES      Formany And Westermann Excellence      (Corr - HP 300         Corr - 0, 28%,                                                                                                    |                |                                 |
|----------------------------------------------------------------------------------------------------|----------------|---------------------------------|
| Image: Constraint of the second second se | CO24(0)E( 0(A) | 자프성영에서<br>2018-03-28 오전 1112-55 |

차트설정-기본설정 차트제목: CO2 데이터예시 차트설명: 차트설명예시 시간표시 : 날짜와 시간 X 축을 현재시간 : 선택

# 4. 데이터 저장

AutoHotk
Dev-Cpp

티 사진

📤 볼더 숨기기

파일 이름(N): 빈 문서1.srcx 파일 형식(T): Project File (\*.srcx)

| 1 | 메 | 뉴아이콘                                                               | 클릭합니다.                                                                                                    |
|---|---|--------------------------------------------------------------------|----------------------------------------------------------------------------------------------------|
|   |   | 새로 만들기                                                             | ②   저장 또는 로 대로이름으로 저장 을 선택하여,                                                                                                    |
|   |   | 열기                                                                 | SR100 프로젝트 확장자(.srcx)로                                                                                                    |
|   |   | - 1 - 1                                                            | 저장합니다.                                                                                                    |
|   |   | 서상                                                                 | 데이터는 암호화되어 저장되며,                                                                                                    |
|   |   | 다른이름으로 저장                                                          | 수정이 불가능하므로 데이터의                                                                                                    |
|   |   | CSV 형식으로 내보내기                                                      | 신뢰성을 높입니다.                                                                                                    |
|   |   | 프로그램 환경설정                                                          |                                                                                                    |
|   |   | 部 다른이름으로 저장                                                        | ×                                                                                                    |
|   |   | → 라이브러리 → 문서 →<br>구성 ▼ 새 풀더                                        | <ul> <li>▼</li> <li>●</li> <li>■</li> <li>型付合体</li> <li>P</li> <li>2</li> <li>2</li> <li>2</li> <li>3</li> <li>4</li> <li>4&lt;</li></ul> |
|   |   | ☆ 즐겨찾기<br>▶ 다운로드                                                   | ▲ 문서 라이브러리 정렬 순서: 풀더 ▼                                                                                                    |
|   |   | ■ 바탕 화면<br>월 직근 위치<br>월 업무 바로가기<br>월 WORKING<br>프로그램버전저장<br>월 문서하의 | a AnCarcorder Beijer Downloaded Fax Formere                                                                                                    |
|   |   | AutoHotKey                                                         | Electronics AB Installations                                                                                                    |

DF

PDF Architect

ScienceSharp

EST1306

ver. 2018.03

저장(S) 취소

IAR Embedded Workbench OneNote 전자 필기장

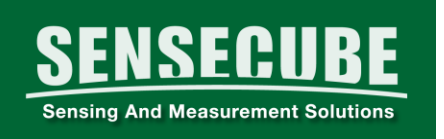

5. 데이터 불러오기

🔄 🔊 를 선택하여 저장된 데이터를 불러옵니다.

### 6. 보고서용 데이터 만들기(Microsoft Excel)

<sup>CV 형식으로 내보내기</sup>를 선택하여 엑셀 확장자(.csv)로 저장합니다. 저장된 파일을 Excel 프로그램으로 확인한 후,확장자를 변경(.xls) 하여 저장합니다.

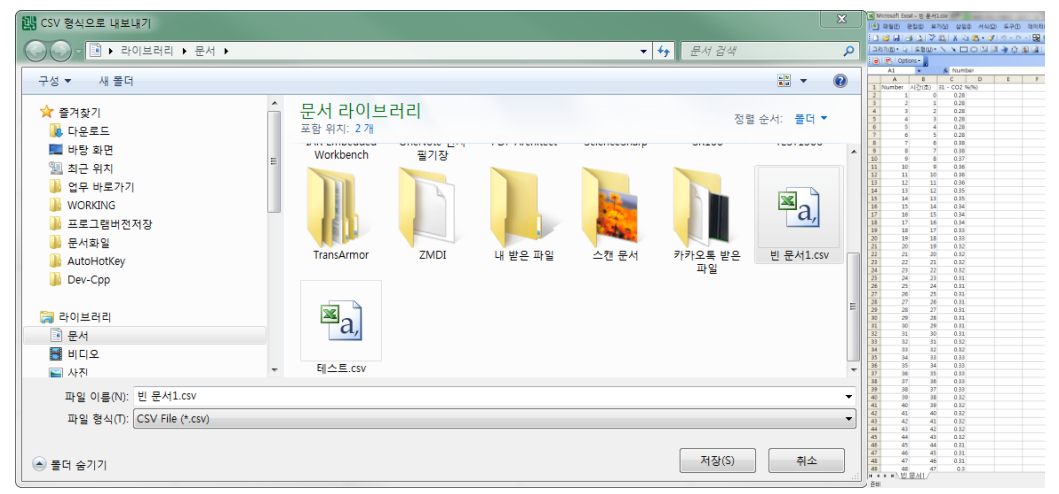

#### 7. 프로젝트 초기화(새 프로젝트)

📄 🕊 🖽 를 선택 후 새로운 데이터를 기록하여 사용합니다.

# 📕 센서 설정 변경 기능

☑를 클릭하면, SENSECUBE 제품의 내부설정 값을 변경할 수 있습니다. (FARMSCUBE 제품의 경우 통신설정이 포함 될 수 있습니다.)

일부 기능의 경우, 제품에 대한 전문적인 지식 및 계측기를 필요로 할 수도 있습니다.

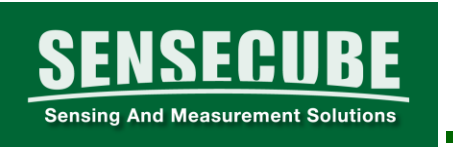

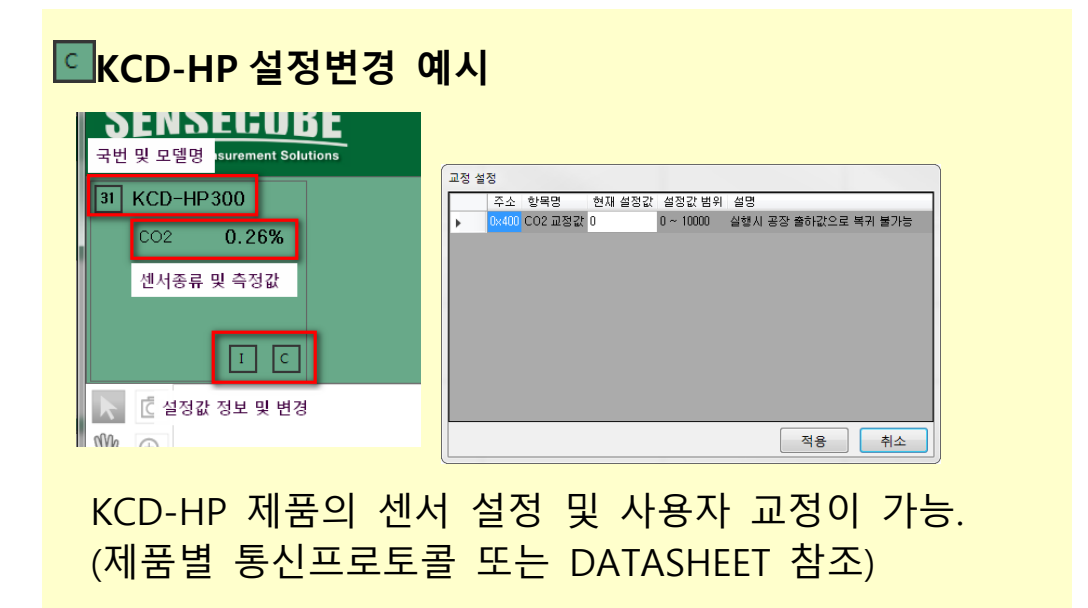

# 📒 에러 발생시 대처방법

특정상황(조건)에서 PC 프로그램의 오류 또는 특정센서와의 오류가 발생하였을 경우, 아래의 ①, ②의 내용을 참조하여 알려주시기 바랍니다.

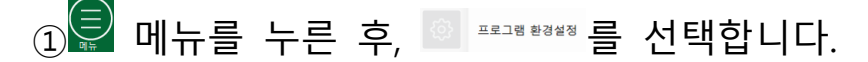

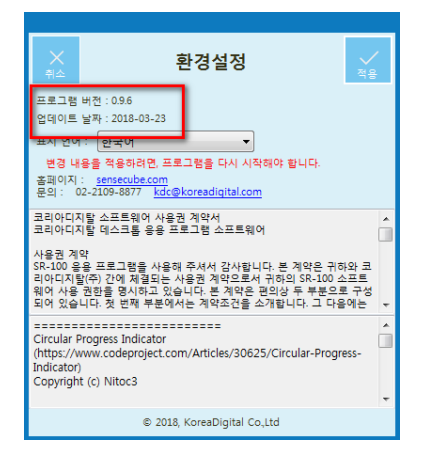

SR100 프로그램 버전 확인을 확인 확인하여주십시오.

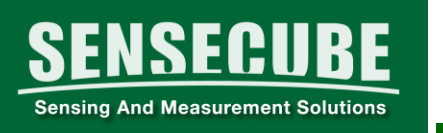

# ② \_\_\_\_ 를 클릭하여 센서제품의 버전을 확인하여 주십시오.

| <b>SENSEGUBE</b><br>국번 및 모델명 <sup>i</sup> surement Solutions |                                                 |
|--------------------------------------------------------------|-------------------------------------------------|
|                                                              | 제품 정보                                           |
|                                                              | 주소 항목명 값 설명<br>MMEFERN APP Tune 0 0:002 1:nH-EC |
| 0.26%                                                        | 0xFF01 HW Type 2                                |
| 센서종류 및 측정값                                                   | 0xFF02 SW Release 1                             |
|                                                              | 0xFF03 SW Version 4                             |
| I C                                                          | 0xFF04 SW Level 420<br>0xFF05 SW Patch 5        |
| C 설정값 정보 및 변경                                                |                                                 |
| III MUINE (PAN-1)                                            | <u>확인</u>                                       |

### 예)

APP Type : 센서종류 HW Type : 제품명 센서버전 : 1.4.420.5 SW Release : 센서버전 1 SW Version : 센서버전 4 SW Level : 센서버전 420 SW Patch : 센서버전 5

### | 기타

14

센스큐브제품 중 버전에 따라 일부 기능 구현이 되지
 않을 수 있습니다. 참고해 주십시오.

| < 적용제품 | > |
|--------|---|
|--------|---|

| 적용 제품      | 품 명             | 펌웨어 버전        | 비 고   |
|------------|-----------------|---------------|-------|
| KCD-HP 시리즈 | CO2 센서          | V1.4.420.5 이상 |       |
| KCD-PE300  | pH, EC 컨트롤러     |               |       |
| KCD-ON3xx  | O2 센서(zirconia) |               |       |
| KSM8900    | 토양함수율 센서        |               | □기능불가 |

● 적용 제품별 프로토콜은 별도 자료를 참조해 주십시오.

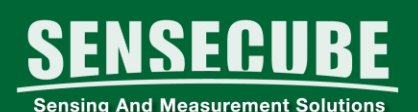

#### www.sensecube.com www.koreadigital.com

#### O2 센서 모듈

Oxygen Gas Sensor Module

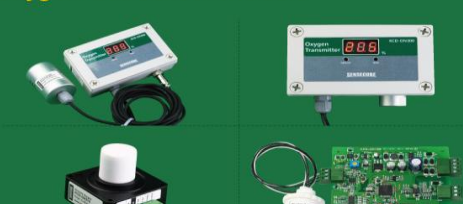

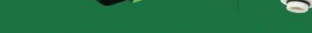

- 상온에서 검출가능한 갈바닉 방식(ON100)
- 장기사용이 가능한 지르코니아 방식(ON310)
- 다양한 출력신호 0~10VDC, 4~20mA, RS-485
- 출력신호의 우수한 직선성
- 디지털 방식의 쉽고 간편한 사용자 교정
- 다양하고 넓은 응용범위
   실내 환경제어 및 감시, 농산물 보관, 운송시설,
   연소기기제어용, 산소발생기 제어
   밀폐공간의 안전사고 예방
- 센서일체형, 외장형등 주문 생산 가능

# 센스큐브

#### pH, EC 센서 및 컨트롤러 pH, EC (Conductivity) Controller

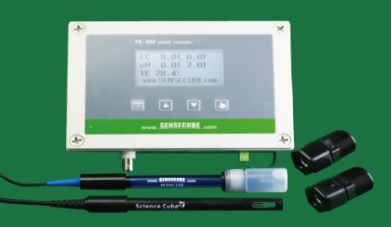

- 식물공장 수경재배에 최적화된 컨트롤러 pH, EC 측정 및 제어 일체형 양액의 pH, EC, 온도 측정 및 표시 양액 A, B제, pH용액 제어가능 EC자동 온도보상
- <sup>■</sup> 다양한 출력 4~20mA, RS-485(Modbus), 릴레이접점 • 디지털방식의 간편한 교정 및 설정방식
- 용도 <del>등포</del> 시설원예 양액제어, 식물공장등 수경재배 양액제어, 관수제어용

#### CO2 센서모듈 및 응용 기기 Carbon Dioxide Gas sensor Module

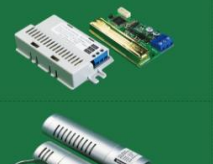

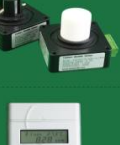

- 비분산적외선흡수방식(NDIR)
   장기안정성이 우수한 Dual 방식
   우수한 가스의 선택성, 높은 정확도
- 다양한 검출 범위
- 0~2000ppm (~10,000ppm), 0~5% (~20% 선택가능) ● 다양한 출력신호 0~10VDC, 4~20mA, PWM, UART, RS-485
- 다양한 응용 범위
   실내공기질 관리 및 환기제어,
   시설원예시설 환경제어, 작물의 재배, 운송 보관설비
   세포배양기 및 식물재배기

#### CO<sub>2</sub>, 온도 표시 및 제어기 CO<sub>2</sub>, Temp. Monitoring & Controller

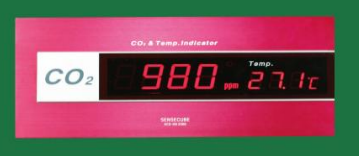

- CO2: 0~2000ppm (0~10,000ppm 선택가능)
   온도: -10 ~ 50 ℃
- 고휘도 7 세그먼트 LED 사용
- 릴레이 및 알람표시 여부 및 농도설정기능
- 출력 릴레이 접점 설정 기능
- 원격감시 및 제어를 위한 RS-485 지원
- 다양한 용도
   실험실 및 작업장 환경 제어
   실내 공기질 관리
   작업자 안전사고 예방시설

#### 15

#### 코리아디지탈(주) www.sensecube.com

# SENSECUBE (센스큐브)는

1997년에 설립된 코리아디지탈(주)의 산업용 센서분야 사업을 위한 등록상표입니다. 우리는 20년의 다양한 센서관련 전문성과 제조경험을 바탕으로 고객의 요구에 최적화된 센싱 및 측정분야의 솔루션을 제공합니다.

#### 코리아디지탈(주) www.koreadigital.com

센서사업부 www.sensecube.com 본사: 서울 구로구 디지털로273, 804호 Tel: 02-2109-8877, Fax: 02-2109-8884 공장: 전남 화순군 능주면 능주농공길 36 Tel: 061-373-5000, Fax: 061-373-5004